## Beispiel Variante Photo-Ordner für iphone. Sehr gut für vergrössern von Bilder & Text

- 1. App Fotos öffnen
- 2. Drücke unten rechtes Alben
- 3. Drücke oben links +
- 4. Neues Album, ausfüllen mit Einsatzpläne
- 5. Bei diesem Fenster unten rechts Sichern drücken.
- 6. Einsatzplan öffnen per PdF Link
- 7. Screenshot (Bildschirmfoto) mit den zugleich gedrückten Tasten.
- 8. Am Besten direkt alle gewünschten Pläne abfotografieren
- 9. Neuer Ordner Einsatzpläne im App Foto öffnen
- 10. Oben rechts Bearbeiten drücken
- 11. Unten Mitte Hinzufügen drücken
- 12. Alle Einsatzpläne mit dem Finger antippen (Richtigzeichen erscheint)
- **13.**Fertig drücken oben rechts.
- **14.**Dein OFFLINE Ordner steht, im App Fotos.

## Beispiel Variante iBooks App für iphone. Sehr gut für vergrössern von Bilder & Text

- 1. Einsatzplan öffnen per PdF Link
- 2. PdF einmal antippen oben erscheint ein Balken mit in "iBooks" öffnen
- 3. in "iBooks" öffnen antippen, die Datei ist als PdF nun im App abgelegt
- 4. Oben ganz links Pfeilsympol < drücken
- 5. Dein OFFLINE Ordner steht, im App iBooks..